imageFORMULA DR-2510C CaptureOnTouch(Windows 版)インストール手順

## 1 重要

・CaptureOnTouchのインストールは、本機とコンピュータを接続する前に行ってください。

・Administrator 権限のアカウントでログオンしてください。

- ・ほかのアプリケーションをすべて終了させてから CaptureOnTouch をインストールしてください。
- ・JobToolがインストールされている場合は必ずアンインストールしてください。
- 1) キヤノンホームページからダウンロードした CaptureOnTouch (dr2510c-cotxx.exe)をダブル クリックして解凍します。

※xxの箇所には CaptureOnTouch のバージョンが付きます。

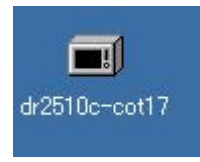

2)[setup.exe]をダブルクリックします。

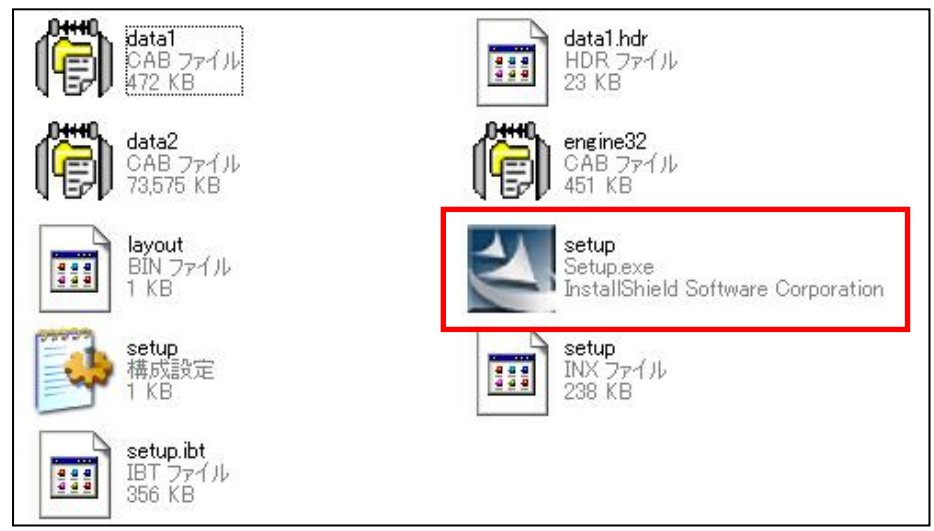

3)[次へ]をクリックします。

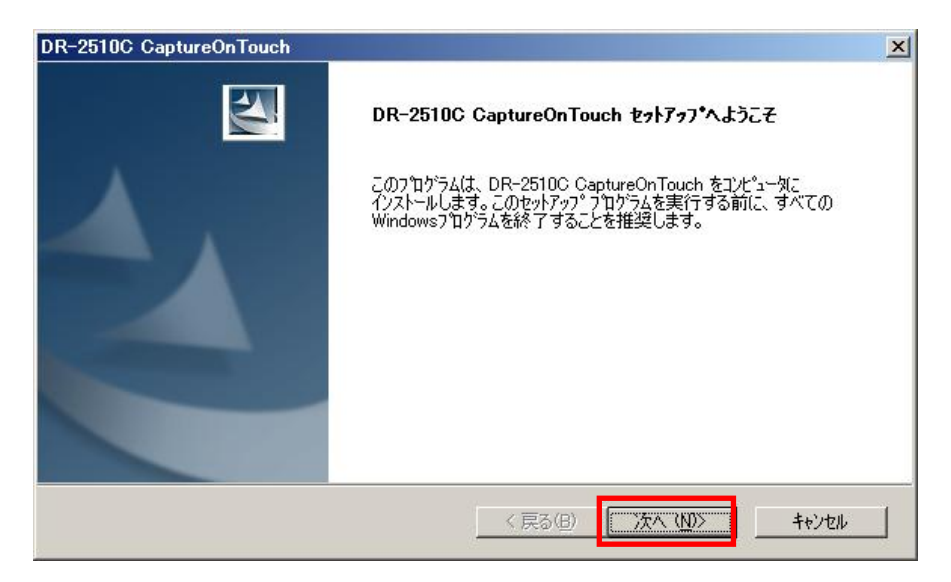

4)「使用許諾契約」を読み、同意いただける場合は[はい]をクリックします。

| DR-2510C CaptureOnTouch                                                                                                    | × |
|----------------------------------------------------------------------------------------------------|---|
| 使用許諾契約<br>次の製品使用許諾契約を注意深くお読みください。                                                                                                    |   |
| 契約の残りの部分を読むには、[Page Down]キーを押してください。                                                                                                    |   |
| このたびは、弊社の製品をご購入(いただき、誠にありがとうございます。<br>弊社では、弊社のソフトウェア製品につきましては、下記のソフトウェア製品をご使用いただいておりま<br>す。お手数ではございますが、本ソフトウェア製品のインストール前に下記契約者をとうにお読みください。下<br>記契約にご同意いただけない場合には、本ソフトウェア製品を連やかにお買い上げいただいた販売店にご返<br>却くだざい。この場合、お支払い済の代金をお返し致します。<br>ソフトウェア製品使用許諾契約者<br>キヤノン電子株式会社(以下キヤノンといいます。)は、お客様に対し、本契約者とともにご提供するソフトウ<br>ェア製品(当該製品のマニュアルを含みます。以下「許諾ブログラム」といいます。)の譲渡不能の非独占的 |   |
| 使用許諾契約の全条項に同意しますか? [LNUえ]を選択するとセットアップが終了されます。<br>DR-2510C CaptureOnTouch をインストールするには、この使用許諾契約に同意が必要で<br>す。<br>InstallShield                                                                                                    |   |
| 〈戻る(四) (はい(公) (いいえ(11))                                                                                                    |   |

- 5)「インストール先の選択」画面が表示されます。[次へ]をクリックします。
  - ※初期設定では以下のフォルダにインストールされますが、[参照]ボタンをクリックして インストール先のフォルダを変更することができます。

C:¥Progaram Files¥Canon Electronics¥DR2510C

注意:インストール先を変更する場合は、インストールするフォルダ名も指定する必要が あります。

| DR-2510C CaptureOnTouch                       |                  | ×              |
|-----------------------------------------------|------------------|----------------|
| <b>インストール先の選択</b><br>ファイルをインストールするフォルタを選択します。 |                  | Nex.           |
| セットアッフでは、)次のフォルタミンDR-2510C CaptureOnTouc      | ch をインストールします。   |                |
| このフォルダへのインストールは、D欠へ]ホタンをクリックします。              |                  |                |
| 別のフォルダヘインストールする場合は、[参照]ボタンをクリックし              | してフォルダを選択してください。 |                |
| <sub>「</sub> インストール先のフォレムダ――――                |                  |                |
| C:¥Program Files¥Canon Electronics¥DR2510C    |                  | 参照( <u>R</u> ) |
| InstallShield                                 | < 戻る(B)          | 1100> ++>>tell |

6) Capture On Touch のインストールが完了したら、[完了]ボタンをクリックします。

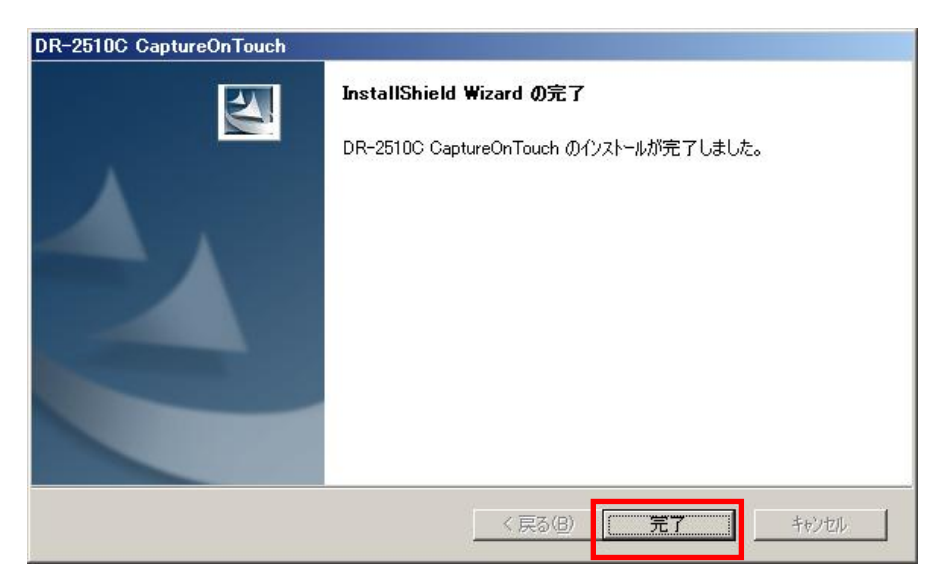